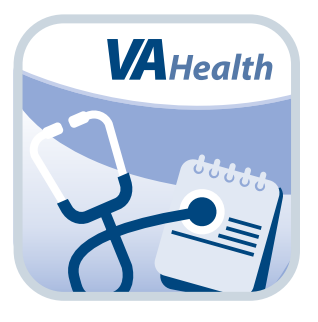

# Patient Viewer App User Manual

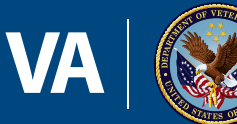

#### U.S. Department of Veterans Affairs

Veterans Health Administration Office of Connected Care

March 2018

# User Manual

# **Table of Contents**

| Overview                                                                    | 1           |
|-----------------------------------------------------------------------------|-------------|
| The Basics                                                                  | 2           |
| Prerequisites                                                               |             |
| Loaging In                                                                  | 2           |
| Understanding and switching to Patient Record and Staff Views               | 2           |
| Expanding and reducing your screen's view                                   |             |
| Learning about the app                                                      | 4           |
| Accessing the VA Launchpad                                                  | 4           |
| Logging out                                                                 | 4           |
| Patient Record View                                                         | 5           |
| Patient Search                                                              | 6           |
| Searching for a patient                                                     | 6           |
| Viewing a patient's overview information                                    | 7           |
| Cover Sheet                                                                 | 7           |
| Viewing a patient's cover sheet                                             | 7           |
| Vitals                                                                      | 8           |
| Viewing your patients' vitals                                               | 8           |
| Reading the vitals table                                                    | 8           |
| Reading the vitals graph                                                    | 9           |
| Medications                                                                 |             |
| Viewing a patient's medications                                             | 11          |
| Documents                                                                   | 12          |
| Viewing a patient's documents                                               | 12          |
| Consults                                                                    | 13          |
| Viewing a patient's consults                                                | 13          |
| Labs                                                                        | 14          |
| Viewing a patient's ordered lab results                                     | 14          |
| Viewing a patient's chemistry/hematology lab result                         | 15          |
| Customizing a date range for a chemistry/hematology lab result              | 15          |
| Accessing external resources to reference chemistry/hematology lab r ranges | ormal<br>15 |
| Viewing a patient's microbiology lab results                                |             |

| Radiology                                                                    |    |
|------------------------------------------------------------------------------|----|
| Viewing a patient's radiology results                                        |    |
| Custom Data View                                                             |    |
| Viewing and posting health messages                                          |    |
| Viewing medications and allergies                                            | 19 |
| Viewing MobileKidney Info                                                    | 19 |
| Viewing lifestyle information                                                | 19 |
| Viewing patient's agenda                                                     | 19 |
| Viewing assessments                                                          |    |
| Video Visits                                                                 |    |
| Prerequisites for using the Video Visit Applet                               |    |
| Creating a new video visit                                                   |    |
| Viewing a Veteran's upcoming video appointments                              |    |
| Starting a video visit                                                       |    |
| Orders Viewer                                                                | 23 |
| Using the Orders Viewer                                                      |    |
| Staff View                                                                   | 23 |
| Staff View - Consults                                                        |    |
| Viewing your Staff View - Consults                                           |    |
| Help and Additional Information                                              | 25 |
| <ul> <li>Additional Training Materials for the Patient Viewer App</li> </ul> |    |
| Help Desk Information                                                        |    |
| Emergencies                                                                  |    |
| Appendices                                                                   | 25 |
| Appendix #1: Project References                                              |    |
| -                                                                            |    |

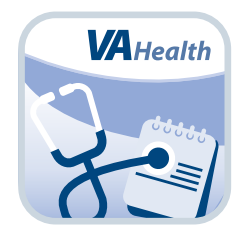

# **Overview**

The Patient Viewer, Version 3.2 (Patient Viewer) mobile application (app) allows U.S. Department of Veterans Affairs (VA) care teams to find information quickly from patients' Electronic Health Records (EHRs) from the convenience of a mobile device. With the app, VA care teams can have a better understanding of a patient's health and gain immediate access to certain EHR data – whether they are walking the halls of a VA medical facility or on the go.

This app is available for iOS, Android and Windows operating systems, and is supported by these Internet browsers:

- 1. Internet Explorer 9 and higher
- 2. Safari 7 and higher
- 3. Firefox 24 and higher
- 4. Google Chrome 30 and higher

This user manual provides an in-depth, step-by-step guide for using the Patient Viewer App.

# **The Basics**

# **Prerequisites**

To use the Patient Viewer App, you must be a VA health care professional with credentials for the Veterans Health Information Systems and Technology Architecture (VistA). **NOTE:** There are additional prerequisites for using the Video Visit Applet, which are available in the Prerequisites for using the Video Visit Applet section of this user manual.

# **Logging In**

Access the Patient Viewer App > Tap **Login** > Enter your VistA credentials (Access Code, Verify Code and Station ID) > A list of matching facilities will appear in a drop-down list > Tap your VA facility > Tap **Sign In**. **NOTE:** You can access the Patient Viewer App either directly or through the VA Launchpad. The VA Launchpad contains links to all VA apps that connect to VA's EHR. By signing into the VA Mobile Launchpad once with your VistA credentials, you can access multiple resources from one location and without having to log in to each app or website individually.

# **Understanding and switching to Patient Record and Staff Views**

You will have two options for viewing data in the Patient Viewer App:

- Patient Record View Search for a specific patient and view information from his or her EHR, including cover sheet, vital signs, inpatient medications, outpatient medications, documents, consults, laboratory results and radiology reports.
- Staff View View your consults filtered by service/specialty or ones you have placed.

When you first log in to the app, your screen will default to the Patient Record View. To switch to the Staff View at any time, tap the folder icon with two arrows surrounding it in the upper right corner. You can switch back to the Patient Record View by tapping the icon again. The Patient Record View has a blue background while the Staff View has a teal background, to help you distinguish between the two at a glance.

| ( Cover Sheet |               |                     | < Orders Note |
|---------------|---------------|---------------------|---------------|
| Cover Sheet   | D Full Screen | Contact Information | on            |
| Vitals        |               |                     |               |
| Medications   | MobileApp     | osVeteran, One      |               |
| Documents     | Date of Birth |                     |               |
| Concert He    | Gender        | MALE                |               |
| Consults      | Work          |                     |               |
| Labs          | Cell          | No Data Found       |               |
| Radiology     | Pager         | No Data Found       |               |
| Video Visits  | Email         | No Data Found       |               |
|               | Location      |                     |               |
| About         | Address       |                     |               |
| Help          |               |                     |               |
| g Launch Pad  |               |                     |               |
| O Log Out     |               |                     |               |

# Expanding and reducing your screen's view

From either the Patient Record or Staff View, you can see the information (patient data and consults) in full screen, or split the view into two screens: the filters and overviews of selections in the left pane, and the details of a specific selection in the right pane.

- If you split the view, tapping on a selection in the left pane will bring up the details in the right pane.
- If you view a selection in full screen, you can return to the category tabs by tapping **Reduce Screen** in the upper left corner.

You can switch your view by tapping either Full Screen or Reduce Screen next to the categories' titles.

| ( Cover Sheet          |               | < Orders                   | Note |
|------------------------|---------------|----------------------------|------|
|                        | D Full Screen | <b>Contact Information</b> |      |
| Contact Information    | Mark its Asso | Nicharan Ora               |      |
| Problem List           | wobileApp     | sveteran, One              |      |
|                        | Date of Birth |                            |      |
| Allergies              | Gender        | MALE                       |      |
| Inpatient Medications  | Work          | No Data Found              |      |
|                        | Home          | No Data Found              |      |
| Outpatient Medications | Cell          | No Data Found              |      |
| Surgeries              | Pager         | No Data Found              |      |
|                        | Email         | No Data Found              |      |
| Future Appointments    | Location      |                            |      |
| Hospitalizations       | Address       | No Data Found              |      |
|                        |               | No Data Found              |      |
|                        |               | No Data Found              |      |
|                        |               | No Data Found              |      |

# Learning about the app

From either the Patient Record or Staff View, tap the four-line menu icon in the upper left corner of the screen > A slide-out menu will appear from the left > Tap **About** > A pop-up About box will appear that provides an overview of the app an explanation about its features. Either tap the **X** in the upper right corner to close the pop-up box, or tap **Additional Information** > A pop-up User Guides box will appear > Tap the four-line menu icon in the upper left of the pop-up User Guides box > A slide-out menu will appear > Tap the tab that corresponds to the section of the app you would like to learn more about > Tap the **X** in the upper right corner to close the pop-up User Guides box.

| ( Cover Sheet | -                     |                                            |                      | < Orders [ Note                                                                                                    |
|---------------|-----------------------|--------------------------------------------|----------------------|----------------------------------------------------------------------------------------------------|
| Cover Sheet   | About                 |                                            | × pointr             | nents                                                                                                    |
| Vitals        | Title                 | Patient Vie                                | wer                  |                                                                                                    |
| Medications   | Version               | 3.1.0                                      |                      |                                                                                                    |
| Documents     | The Patie             | ent Viewer app pro                         | vides                |                                                                                                    |
| About         | search fo             | or and select patien<br>f pathways, and on | o<br>its via a<br>ce |                                                                                                    |
| Help          | selected<br>about the | view available info                        | rmation              |                                                                                                    |
| g Launch Pad  | Additiona             |                                            | (                    | User Guides ×                                                                                                    |
| o Log Out     |                       |                                            | Cover Sheet          | > Insults By Patient Applet                                                                                                    |
| 6 Log Out     | and the second second |                                            | Vitals               | Its By Patient applet provides the mobile capability                                                                                                    |
|               |                       |                                            | Medications          | <ul> <li>Its. This applet can be run in a standalone mode or<br/>o a compiled application.</li> </ul>                                                                          |
|               |                       |                                            | Documents            | >                                                                                                    |
|               |                       |                                            | Consults             | > puter with WiFi or wired access to the Internet                                                                                                    |
|               |                       |                                            | Labs                 | active then select "Sign in"                                                                                                    |
|               |                       |                                            | Radiology            | <ul> <li>time frame for viewing Consults.</li> </ul>                                                                                                    |
|               |                       |                                            | Video Visits         | >                                                                                                    |
|               |                       |                                            | Search Patient       | > aximum span of 6 years                                                                                                    |
|               |                       |                                            | Orders Viewer        | > Consults found within the selected date range.<br>to range for the consults date rational.                                                                                   |
|               |                       |                                            | Note Writer          | <ul> <li>a within the patient's data and selected time range<br/>ons are Pending, Active, and Scheduled. If<br/>es are present for the patient, the status checkbox</li> </ul> |
|               |                       |                                            |                      | that status value, select the corresponding<br>om the listing on the left will display the details in                                                                          |

# **Accessing the VA Launchpad**

Through the VA Launchpad, you can access other apps without re-entering your VistA credentials. No matter what information you are currently viewing, you can always access the VA Launchpad. From either the Patient Record or Staff View, tap the four-line menu icon in the upper left corner > A slide-out menu will appear > Tap Launch Pad.

### **Logging out**

From either the Patient Record or Staff View, tap the four-line menu icon in the upper left corner > A slide-out menu will appear > Tap **Log Out**.

# **Patient Record View**

Search for a specific patient and view information from his or her EHR including cover sheet, vitals, medications, documents, consults, labs, radiology and video visits.

When you log in to the Patient Viewer App, your screen will default to the Patient Record View (which will have a blue background), and you will see a few features to help you navigate the app:

- Patient Search (magnifying glass icon) Find a patient by name, social security number (SSN), clinic, ward or from a list of recently searched patients.
- Patient Information (file folder icon) View an overview of a patient's information.
- Menu (four-line icon) Access information about the app including cover sheet, vitals, medications, documents, consults, labs, radiology, video visits, about, help, VA Launchpad and log out.
- Orders Viewer View a complete list of recent orders for the patient.

| ( Cover Sheet | Corders Note                      |   |
|---------------|-----------------------------------|---|
| Cover Sheet   | D Full Screen Contact Information |   |
| Vitals        |                                   |   |
| Medications   | MobileAppsVeteran, One            |   |
| Documents     | Date of Birth<br>Gender MALE      |   |
| Consults      | Work                              |   |
| Labs          | Home                              |   |
| Padialagu     | Cell No Data Found                |   |
| Radiology     | Pager No Data Found               |   |
| Video Visits  | Email No Data Found               |   |
| About         | Address                           |   |
| Help          |                                   |   |
| g Launch Pad  |                                   |   |
| ပ Log Out     |                                   | ~ |

# **Patient Search**

Find a patient by searching by the patient's name, social security number, clinic, ward or from the last 50 patients for whom you searched.

| Patient Search      |        |      |         |  |  |  |
|---------------------|--------|------|---------|--|--|--|
| Patient             | Clinic | Ward | Last 20 |  |  |  |
| Patient:            |        |      |         |  |  |  |
| Q MobileAppsVeteran |        |      | ×       |  |  |  |
| MobileAppsVeteran,  | One    |      |         |  |  |  |
| MobileAppsVeteran,  | Two    |      |         |  |  |  |
| MobileAppsVeteran,  | Three  |      |         |  |  |  |
| MobileAppsVeteran,  | Four   |      |         |  |  |  |
| MobileAppsVeteran,  | Five   |      |         |  |  |  |
| MobileAppsVeteran,  | Six    |      |         |  |  |  |
| MobileAppsVeteran,  | Seven  |      |         |  |  |  |
| MobileAppsVeteran,  | Eight  |      |         |  |  |  |
| MobileAppsVeteran,  | Nine   |      |         |  |  |  |
| MobileAppsVeteran,  | Ten    |      |         |  |  |  |
| MobileAppsVeteran,  | Eleven |      |         |  |  |  |
|                     | 2010   |      |         |  |  |  |

#### Searching for a patient

The app will automatically load the last patient you accessed. To switch to a new patient, tap the magnifying glass icon in the upper left corner > A pop-up Patient Search box will appear > Search by tapping one of the four tabs at the top of the Search box:

- Patient Begin typing either a patient's (1) last name, (2) last name and first name, (3) first initial of last name and last four digits of the social security number (with no spaces) or (4) full social security number > A drop-down list of matching patients will appear > Tap the patient whose information you would like to view.
- Clinic Under the Appointment Date heading, either (1) tap Use Current Date to choose today's date or (2) to select a different date, tap the button with the date in a MM/DD/YYYY format > A pop-up box will appear > Scroll to select a past month, date and year (NOTE: You cannot choose a future date) > Tap Set to choose a date. Under the Clinic heading, begin typing in the name of a clinic > A drop-down list of clinics will appear > Under the Patient heading that appears, begin typing in the name of a patient to filter the patient list > A drop-down list of patients with appointments at the clinic on the selected date will appear > Tap the patient whose information you would like to view. You can further narrow down the list by typing a patient's name.
- Ward Begin typing in the name of a ward > A drop-down list of wards will appear > Tap the name of the ward you would like to select > A drop-down list of patients currently admitted to the selected ward will appear > Tap the patient whose information you would like to view.

 Last 50 – A drop-down list of the last 50 patients for whom you selected will appear > Tap the patient whose information you would like to view.

After tapping the desired patient's name from your search, a pop-up Select Patient box with the patient's overview information will appear > Tap **Select Patient** (or the **X** in the upper right corner to close without selecting) > You will go to the selected patient's contact information screen in his or her cover sheet.

#### Viewing a patient's overview information

After you have searched for and selected a patient, his or her overview information will appear in the bar on the top of the screen. You will see the name, birth date, age, gender and social security number. To see a patient's admission status and information, tap the file folder icon > A pop-up Patient Info box will appear.

### **Cover Sheet**

A patient's cover sheet provides an easy, outlined way to view his or her health history and visits to VA medical facilities.

| ( Cover Sheet          |                   |                     | < Orders | Note |
|------------------------|-------------------|---------------------|----------|------|
|                        | D Full Screen     | Contact Information | on       |      |
| Contact Information    | MobileApp         | osVeteran. One      |          |      |
| Problem List           | Data of Birth     |                     |          |      |
| Allergies              | Gender            | MALE                |          |      |
| Inpatient Medications  | Work              |                     |          |      |
| Outpatient Medications | Home<br>Cell      | No Data Found       |          |      |
| Surgeries              | Pager             | No Data Found       |          |      |
| Future Appointments    | Email<br>Location | No Data Found       |          |      |
| Hospitalizations       | Address           |                     |          |      |
|                        |                   |                     |          |      |

#### Viewing a patient's cover sheet

Make sure you have a patient selected, and then tap the menu button with the four-line icon in the upper left corner > A slide-out menu will appear > Tap **Cover Sheet** > You will see a list of categories:

- Contact Information Contact details for the patient and next of kin.
- Problem List A list of past health issues, including the date the issue occurred.
- Allergies The allergen, reaction and facility where the reaction was documented.
- Inpatient Medications Active and recently expired (within 120 days) inpatient medications a patient is prescribed if currently admitted, with their status (active, discontinued or expired) and source. NOTE: Additional medication details are available in the Medications tab.
- Outpatient Medications Active and recently expired (within 120 days) outpatient medications, with their status (active or expired) and source. NOTE: Additional medication details are available in the Medications tab.
- Surgeries Description, date of surgery and facility where the surgery was conducted.
- Future Appointments Appointment date and facility name.
- Hospitalizations Admission date and facility name.

Tap on a category you would like to view > You will go to a screen that shows the patient's details for the topic.

# Vitals

The Vitals tab allows you to view a patient's vital signs (Blood Pressure, Pulse, Respiration, Temperature, Weight, Pain, Pulse Oximetry, etc.) as a table or a graph.

| Q MobileAppsVeteran, One<br>04/07/1900 (115) M<br>666-66-1234 |                 |            |              |              |              |         |        |              |          | Ģ           |
|---------------------------------------------------------------|-----------------|------------|--------------|--------------|--------------|---------|--------|--------------|----------|-------------|
| 🗮 Vitals                                                      |                 |            |              |              |              |         |        |              | 1        | Orders Note |
| • Filters                                                     | C Full Screen   |            |              |              | Vitals       | Results |        |              |          |             |
| Date Range:                                                   |                 | Date/Time  | BP<br>mm[Hg] | Pulse<br>BPM | Resp<br>/Min | Temp    | Weight | Pain<br>1-10 | Pulse Ox |             |
| 1 Week 1 Month                                                |                 | 08/06/2014 | 169/74       | 76           | 12           | 98.8    | 174    | 2            | 93       |             |
| 1 Year ( 2 Years                                              |                 | 06/06/2014 | 170/56       | 85           | 13           | 97.7    | 189    | 0            | 94       |             |
| Custom Range                                                  |                 | 06/05/2014 | 114/74       | 72           | 12           | 98.3    | 192    | 2            | 99       |             |
| Desuite                                                       |                 | 06/04/2014 | 132/57       | 73           | 17           | 98.3    | 192    | 1            | 93       |             |
| NESUIS.                                                       | 10.00000000     | 06/03/2014 | 129/79       | 75           | 13           | 97,6    | 195    | 1            | 92       |             |
| 03/30/20                                                      | 13 - 03/30/2015 | 06/02/2014 | 182/77       | 89           | 18           | 97.9    | 196    | 1            | 99       |             |
| View:                                                         |                 | 06/01/2014 | 180/71       | 65           | 12           | 97.6    | 198    | 0            | 94       |             |
| Table     Graphs                                              |                 | 05/31/2014 | 170/64       | 79           | 15           | 97.8    | 196    | 0            | 95       |             |
|                                                               |                 | 05/30/2014 | 164/58       | 91           | 18           | 98.9    | 196    | 2            | 93       |             |
|                                                               |                 | 05/29/2014 | 162/64       | 78           | 18           | 98.1    | 192    | 0            | 97       |             |
|                                                               |                 | 05/28/2014 | 136/73       | 76           | 14           | 98.4    | 195    | 0            | 95       |             |
|                                                               |                 | 05/27/2014 | 176/75       | 70           | 19           | 97.3    | 195    | 0            | 92       |             |
|                                                               |                 | 05/26/2014 | 167/76       | 84           | 18           | 98.7    | 194    | 1            | 98       |             |
|                                                               |                 | 05/25/2014 | 148/56       | 77           | 12           | 98.9    | 192    | 2            | 92       |             |
|                                                               |                 | 05/24/2014 | 183/57       | 69           | 18           | 97.6    | 191    | 0            | 94       |             |
|                                                               |                 | 05/23/2014 | 174/60       | 86           | 16           | 97.5    | 192    | 0            | 97       |             |
|                                                               |                 | 05/00/00++ | +000+        |              | +0           | 00.0    | *69    |              | n#       |             |

#### Viewing your patients' vitals

Make sure you have a patient selected, and then tap the menu button with a four-line icon > A slide-out menu will appear > Tap **Vitals** > Narrow down the results by using the filters:

- Date Range Tap the circle next to 1 Week, 1 Month, 1 Year, 2 Years, or tap Custom Range. If you choose to customize
  a date range, a pop-up Date Range box will appear > Tap the date next to Start Date, and enter the start date in the form
  of MM/DD/YYYY. Tap the date next to End Date, and enter the end date in the form MM/DD/YYYY > Tap Apply to set the
  range and close the Date Range box. NOTE: The customized date range cannot exceed six years.
- View Tap the circle next to either Table or Graphs, and your data will appear as either a graph or a table under the Vitals Results heading in the right pane of your screen. See the Reading the vitals graph section of this User Manual for additional details on viewing and filtering the vitals in graph form.

#### Reading the vitals table

If you choose to view your patient's vitals as a table, you will see a list of dates, and the reading for vital signs documented on that date. Scroll through the data by using the scroll bar to the right of the table.

#### Reading the vitals graph

If you choose to view your patient's vitals as a graph, tap the checkboxes next to the Graph Types you would like to view (BP, Pulse, Respiration, Temp, Weight, Pain and Pulse Ox) > A graph for each graph type you have selected will appear in the right pane of your screen > Scroll through the data by using the scroll bar to the right of the graphs. Tap on a point on the graph to view specific information about that entry, including date, time and specific readings. After you have graphed your information, you can change the date range by tapping the circles next to 1 Week, 1 Month, 1 Year, 2 Years or Custom Range along the top of the Vital Results screen. **NOTE:** If you are using a device with a touchscreen, you can zoom in on a point in the graph by touching two fingers to the point you would like to expand and sliding them apart. If you are using a mouse, you can zoom in on a point in the graph by picking a point and scrolling horizontally with your mouse.

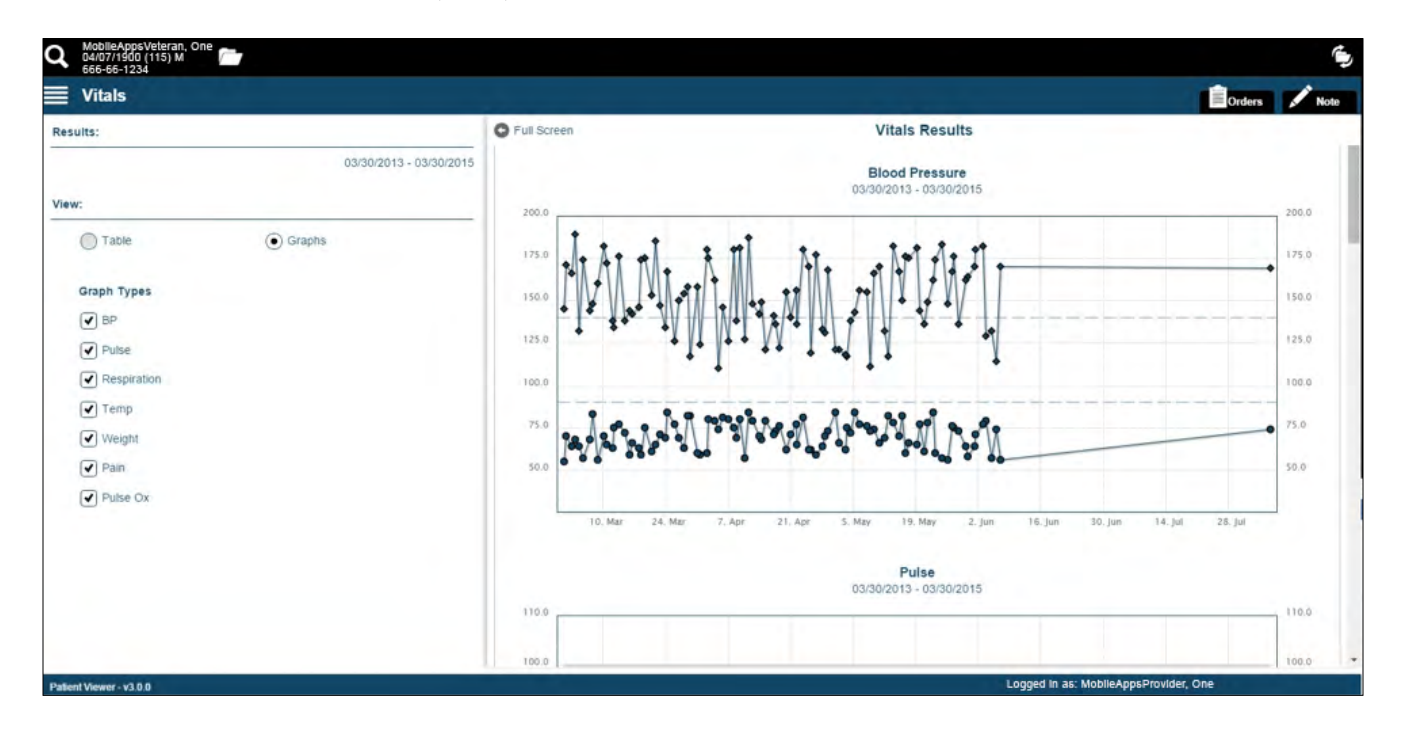

# **Medications**

Even though an overview of a patient's medications is available in his or her Cover Sheet, more details are available in the Medications section. You can see the medication name, status, instructions, quantity, refills remaining, date it was last filled, date of initial order and whether it was prescribed by a VA or non-VA provider.

| Q MobileAppsVeteran, One C4/07/1500 (115) M C566-6-1234 |                                                                          | ٩                                     |
|---------------------------------------------------------|--------------------------------------------------------------------------|---------------------------------------|
| Medications                                             |                                                                          | Orders 🖍 Note                         |
| ♥ Filters:                                              | G Full Screen                                                            | Medications Results                   |
| Status: 🖉 Active                                        | ASPIRIN TAB.EC<br>Status Active<br>Instructions 81MG MOUTH EVERY MORNING |                                       |
| Service: Outpatient                                     | Quantity Refills Last filled Initial order<br>04/11/2007                 | Source<br>nonVA                       |
| Source: VA                                              |                                                                          |                                       |
| Date Range:                                             |                                                                          |                                       |
| Custom Range                                            |                                                                          |                                       |
| C Update Results                                        |                                                                          |                                       |
| Results:                                                |                                                                          |                                       |
| 1 Items 03/30/2004 - 03/30/2009                         |                                                                          |                                       |
| Patient Viewer - v3.0.0                                 |                                                                          | Logged in as: MobileAppsProvider, One |

#### Viewing a patient's medications

Make sure you have a patient selected, and then tap the menu button with a four-line icon > A slide-out menu will appear > Tap **Medications** > Narrow down the results by using the Filters:

- Status Tap the checkbox next to Active and/or Inactive.
- Service Tap the circle next to either Outpatient or Inpatient.
- Source Tap the checkbox next to VA and/or Non-VA.
- Date Range Tap the circle next to either 1 Year, 2 Years, or tap Custom Range. If you choose to customize a date range, a pop-up Date Range box will appear > Tap the date next to Start Date and End Date. Enter the date in the form MM/DD/YYYY, or tap the date from the pop-up Calendar that appears > Tap Apply to set the range and close the Date Range box. NOTE: The customized date range cannot exceed six years.

Tap **Update Results** > A list of results that match your search specifications will appear under the Medications Results heading > Tap on a specific medication you would like to view > You will see a pop-up box with the medication's details > Tap the **X** in the upper right corner to close the pop-up box. You must tap **Update Results** every time you change your filter selections.

| Q       | MobileApp<br>04/07/1900<br>666-66-123 | osVeteran, One<br>0 (115) M 📶  |                 |                  |                             |                     | <u>ل</u>      |
|---------|---------------------------------------|--------------------------------|-----------------|------------------|-----------------------------|---------------------|---------------|
|         | Medica                                | tions                          |                 |                  |                             |                     | Orders 🖍 Note |
| $\odot$ | Filters:                              |                                | C Fu            | II Screen        |                             | Medications Results |               |
|         | Status:                               | Active                         | A               | SPIRIN TAB.EC    |                             |                     |               |
|         |                                       | Inactive                       | St              |                  | ASPIRIN TAB,EC              | ×                   |               |
|         | Service:                              | <ul> <li>Outpatient</li> </ul> | a               | Status           | Active                      |                     |               |
|         |                                       | Inpatient                      |                 | Instructions     | 81MG MOUTH EVERY<br>MORNING |                     |               |
|         | Source:                               | VA                             |                 | Quantity         | No Data Found               |                     |               |
|         |                                       | Non-VA                         |                 | Refills          | No Data Found               |                     |               |
| _       | Date Rang                             | je:                            |                 | Last Filled      | No Data Found               |                     |               |
|         | 1 Year                                | 2 Years                        |                 | Initial Ordered  | 04/11/2007                  |                     |               |
|         |                                       | Custom Range                   |                 | Date Expired     | No Data Found               |                     |               |
|         |                                       |                                |                 | Source           | nonVA                       |                     |               |
|         | ſ                                     | C Update Results               |                 | Service          | Outpatient                  |                     |               |
|         | C                                     |                                |                 | Notes            |                             |                     |               |
| Resu    | ults:                                 |                                |                 | Non-VA medicatio | on recommended by VA provi  | der.                |               |
| 1 Iter  | ns                                    | 03/30/20                       | 04 - 03/30/2009 |                  |                             |                     |               |
|         |                                       |                                |                 |                  |                             |                     |               |

# **Documents**

See details about your patient's discharge summaries, pathology reports, progress notes, radiology and surgery reports.

| Q MobileAppsVeteran, One<br>04/07/1900 (115) M C<br>666-65-1234      |                                                                                                    |                                                                                          | ۹           |
|----------------------------------------------------------------------|----------------------------------------------------------------------------------------------------|------------------------------------------------------------------------------------------|-------------|
| Documents                                                            |                                                                                                    |                                                                                          | Orders Note |
| • Filters                                                            | Full Screen                                                                                                    | Document Result                                                                          |             |
| Date Range.  1 Year  Custom Range                                    | CARDIOLOGY NOTE<br>Date:<br>12/11/2014 10:30:00                                                                                             |                                                                                          |             |
| C Update Results Results:                                            | Note:<br>LOCAL TITLE: CARDIOLOGY NOTE<br>STANDARD TITLE: CARDIOLOGY N<br>DATE OF NOTE: DEC 11, 2014@10<br>AUTHOR: PROGRAMMER.ONE<br>UDCENTY | E<br>NOTE<br>1030-46 ENTRY DATE: DEC 11, 2014@10:30.47<br>EXP COSIGNER:<br>TUBE COMBETED |             |
| 406 Items 03/30/2013 - 03/30/2015<br>View:                           | text<br>/es/ ONE PROGRAMMER                                                                                                    | I US COMPLETED                                                                           | -           |
| Date     Date                                                        | Signed: 12/11/2014 10:30                                                                                                    |                                                                                          |             |
| Q. Filter list                                                       |                                                                                                    |                                                                                          |             |
| CARDIOLOGY NOTE<br>12/11/2014<br>ONE PROGRAMMER<br>PROGRESS NOTE     |                                                                                                    |                                                                                          |             |
| CAP GENERAL MEDICAL<br>07/09/2014<br>ONE PROGRAMMER<br>PROGRESS NOTE |                                                                                                    |                                                                                          |             |
| Patient Viewer - v3.0.0                                              |                                                                                                    | Logged In as: MobileAppsPro                                                              | vider, One  |

#### Viewing a patient's documents

Make sure you have a patient selected, and then, tap the menu button with a four-line icon > A slide-out menu will appear > Tap **Documents** > Narrow down the results by using the Filters:

- Date Range Tap the circle next to 3 Months, 1 Year, 2 Years, or tap Custom Range. If you choose to customize a date range, a pop-up Date Range box will appear > Tap the date next to Start Date and End Date. Enter the date in the form MM/DD/YYYY, or tap the date from the pop-up Calendar that appears > Tap Apply to set the range and close the Date Range box. NOTE: The customized date range cannot exceed six years. Tap Update Results > The dates you are searching will be updated. You must tap Update Results every time you change your filter selections.
- View Tap the circle next to either Date or Type. If you choose Date, a list of your patient's documents will appear, beginning with the most recent. If you choose Type, your patient's documents will be sorted by category: Discharge Summaries, Pathology Reports, Progress Notes, Radiology and Surgery Reports > Tap on one of the categories to expand a list of documents within the specific category.
- Search Search terms entered here can retrieve results that have the term anywhere in the document. For example, type part of a document's title into the Filter list search bar with a magnifying glass, and hit enter > You will see a list of documents containing that word > Tap the document you would like to view. To clear your search, tap the X in the Filter list search bar.

A list of results that match your search specifications will be available on the lower half of the left pane of your screen > Tap on a specific document you would like to view > The document's details will appear under the Document Result heading in the right pane of your screen.

# Consults

| Q GAUDY 1900 (80) M<br>666 66 1234                                                                      |                                                                                                    | ۴)                                                                                                    |
|----------------------------------------------------------------------------------------------------|----------------------------------------------------------------------------------------------------|----------------------------------------------------------------------------------------------------|
| $\equiv$ Consults                                                                                       |                                                                                                    | 📋 Orders 📝 Note                                                                                                    |
|                                                                                                    | Full Screen                                                                                                    | Consult Result                                                                                                    |
| Date Range.  1 Year  Custom Range                                                                       | 506 COMPLETE - Th<br>more information.<br>RADIOLOGY LOW/VA3                                                                                                    | e Completion Date for this consult has passed. Contact the receiving provider to get<br>SC STUDY Cons                                                                                                    |
| Results:           1 Items         05/20/2013 - 05/20/2015                                              | Current PC Team:<br>Current Pat. Status:<br>Primary Eligibility:<br>Patient Type:<br>OEF/OIF:                                                                                                    | RED<br>Outpatient<br>SC LESS THAN 50%(VERIFIED)<br>SC VETERAN<br>NO                                                                                                    |
| Status:<br>Complete                                                                                     | Service Connection/Rat<br>SC Percent:<br>Rated Disabilities:<br>Order Information                                                                                                    | ted Disabilities<br>10%<br>NONE STATED                                                                                                    |
| 506 RADIOLOGY LOW/VASC STUDY Cons<br>506 Complete - The Completion Date for this consult<br>has passed. | To Service:<br>From Service:<br>Requesting Provider:<br>Service 15 to be rend<br>Place:<br>Urgency:<br>Earliest Appr. Date:<br>Orderable Item:<br>Consult:<br>Reason For Request:<br>orcated by Amanda per | RADIOLOGY LOW/VASC STUDY<br>PRIMARY CARE<br>PROGRAMMER, ONE<br>ered on an OUTPATIENT basis<br>Consultant's choice<br>Routine<br>Des 30, 2013<br>RADIOLOGY LOW/VASC STUDY<br>Consult Request<br>Veronica's request |
| https://hastaffdemo.agilexhealth.com/patient-viewer-3.0/#search                                         | inter-radiity inform                                                                                                    | Logged in as: Mobile/spsProvider, One - TEST V/MC 3                                                                                                    |

View a patient's consults and sort by date range or status.

#### Viewing a patient's consults

Make sure you have the patient selected, and then tap the menu button with a four-line icon > A slide-out menu will appear > Tap **Consults** > Narrow down the results by using the Filters:

- Date Range Tap the circle next to either 1 Year, 2 Years, or tap Custom Range. If you choose to customize a date range, a pop-up Date Range box will appear > Tap the date next to Start Date and End Date. Enter the date in the form MM/DD/YYYY, or tap the date from the pop-up Calendar that appears > Tap Apply to set the range and close the Date Range box. NOTE: The customized date range cannot exceed six years.
- Status Tap the checkboxes next to the status of consults you would like to see (Pending, Complete and Partial Results). Only statuses for the consult results returned will be displayed.

A list of results that match your specifications will be available in the lower half of the left pane of your screen > Tap on a specific consult you would like to view > The consult's details will appear under the Consult Result heading in the right pane of your screen.

### Labs

View graphs of a patient's chemistry/hematology lab results, and view written details about a patient's orders and microbiology results.

| Q MobileAppsProvider, One<br>04/07/1900 (115) M<br>5656-56-1234                                                                                                    |                                                                                                    |                                                                                                    | -          |
|----------------------------------------------------------------------------------------------------|----------------------------------------------------------------------------------------------------|----------------------------------------------------------------------------------------------------|------------|
| <b>≣</b> Labs                                                                                                    |                                                                                                    |                                                                                                    | rders Note |
| Orders                                                                                                    | C Full Screen                                                                                                    | Labs - Orders Results                                                                                                    |            |
| Pitter           Date Range           1 Week         1 Month           2 Years           Custom Range           Status           Completed/Expired           Status           Oraylogood           MPV BLOOD WC LB #12398           01/31/2008           MPV BLOOD WC LB #12197           01/31/2008           MPV BLOOD WC LB #12195           01/31/2008 | PLATELET COUNT BLOOD<br>Order Released: Jan 31, 2008<br>Previous 5 sets of related resu<br>Collection Time Test Name<br>*Jan 30, 2008@08.00 PLT<br>Comments:<br>Ordering Provider: MobileApp<br>Report Released Date/Time<br>Performing Lab: ALBANY VA<br>VA MEDICAL CEN | WC LB #12095<br>@15.32 (* Results for this order)<br>Its within 5 years<br>Result Units Range<br>381 K/cmm 140 - 420<br>psProvider, One<br>Jan 31, 2008@15.32<br>AMEDICAL CENTER<br>NTER 1 3RD sT. ALBANY, NY 12180-0097 |            |
| PLATELET COUNT BLOOD WC LB #12095<br>01/31/2008                                                                                                    |                                                                                                    |                                                                                                    |            |
| Palient Viewer - v3.0.0                                                                                                    |                                                                                                    | Logged in as: MobileAppsProvider, One                                                                                                    |            |

#### Viewing a patient's ordered lab results

Make sure you have a patient selected, and then tap the menu button with a four-line icon > A slide-out menu will appear > Tap **Labs** > Lab results will default to Orders (or you can tap the circle next to Chem/Hem or Microbiology) > Narrow down the results by using the Filters:

- Date Range Tap the circle next to either 1 Week, 1 Month, 1 Year, 2 Years, or tap Custom Range. If you choose to customize a date range, a pop-up Date Range box will appear > Tap the date next to Start Date and End Date. Enter the date in the form MM/DD/YYYY, or tap the date from the pop-up Calendar that appears > Tap Apply to set the range and close the Date Range box. NOTE: The customized date range cannot exceed six years.
- Status Tap the drop-down menu under Status > A pop-up screen will appear with a list of the different statuses you can choose from > Tap the status you would like to view to return to the Labs Orders Results screen (or tap the X in the upper left corner of the pop-up screen to close without choosing a status).

A list of results that match your specifications will be available in the lower half of the left pane of your screen > Tap on a specific lab orders result you would like to view > The orders details will appear under the Labs – Orders Results heading in the right pane of your screen. **NOTE:** The search criteria will apply only to your orders data.

#### Viewing a patient's chemistry/hematology lab result

Make sure you have a patient selected, and then tap the menu button with a four-line icon > A slide-out menu will appear > Tap **Labs** > Labs will default to Orders > Tap the circle next to Chem/Hem or Microbiology > You will see a list of available chemistry and hematology lab results > To filter the list, type the name of the result you are looking for into the Filter list search bar and then select the result from the filtered list that appears (you can clear your filter search at any time by tapping the **X** in the Filter list search bar) > Tap the result you would like to see graphed and the graph will appear on the right pane of your screen > Tap on a point on the graph to view specific information about that entry, including date, time and specific readings. **NOTE:** To view the graph, you will have to be sure you are viewing the correct date range. Compare the date of the result you have selected with the range you are viewing.

#### Customizing a date range for a chemistry/hematology lab result

After you have selected a specific lab result, that result's information will appear in the right pane of your screen > You will see a Graph Date Range option along the top of your screen > Tap the circle next to either 1 Week, 1 Month, 1 Year, 2 Years, or tap **Custom Range**. If you choose to customize a date range, a Date Range pop-up box will appear > Tap the date next to Start Date and End Date. Enter the date in the form MM/DD/YYYY, or tap the date from the pop-up Calendar that appears > Tap **Apply** to set the range and close the Date Range box > The graph will adjust to show the selected range **NOTE:** The customized date range cannot exceed six years.

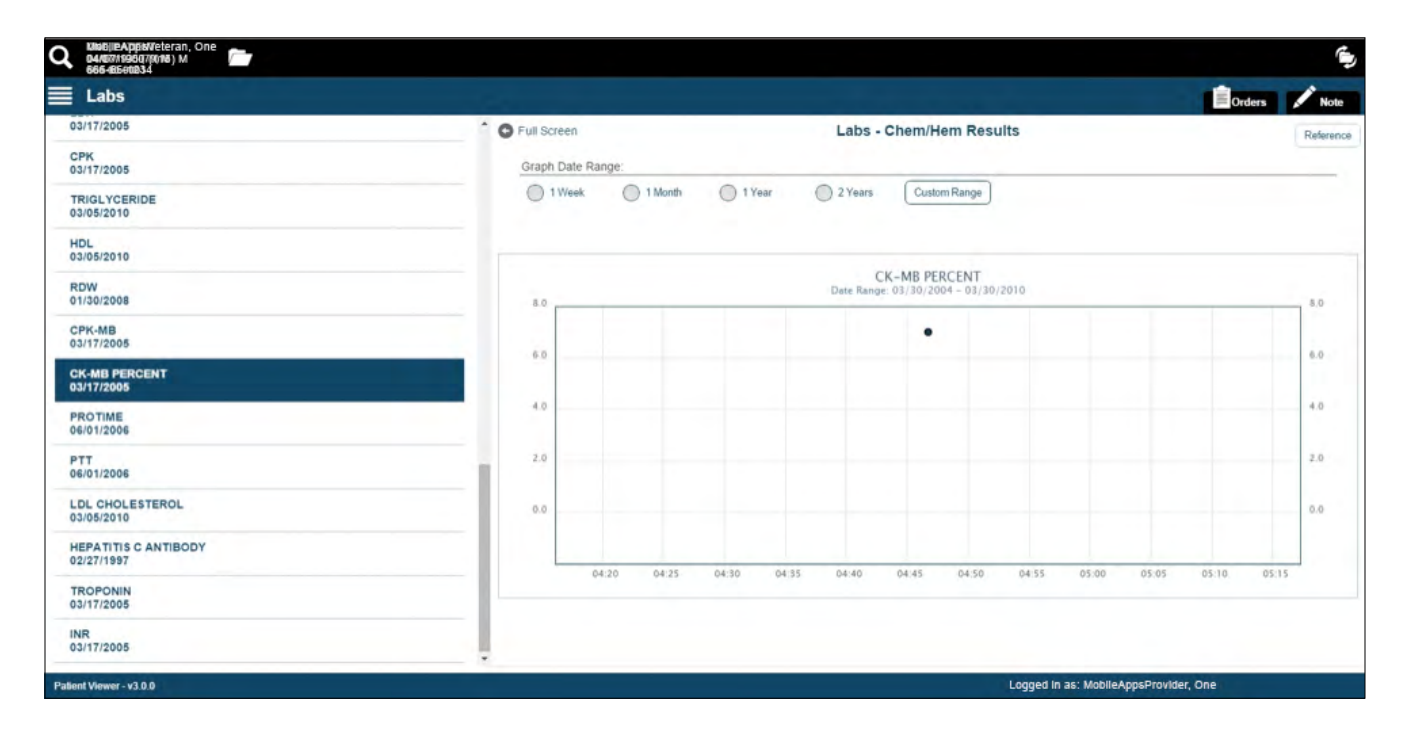

#### Accessing external resources to reference chemistry/hematology lab normal ranges

To see what the normal ranges are for chemistry/hematology labs, go to the graph of a specific lab result > Tap **Reference** in the upper right corner of the screen > A separate browser window will open to the *labtestsonline.org* website for your reference.

#### Viewing a patient's microbiology lab results

Make sure you have a patient selected, and then tap the menu button with a four-line icon > A slide-out menu will appear > Tap **Labs** > Lab results will default to Orders > Tap the circle next to Microbiology > The types of Microbiology labs will appear below the heading > Tap on a type of Microbiology lab, and a list of the specific labs of that type will expand below > Tap a specific lab you would like to view > The lab result's detailed report will appear below the Lab Results heading in the right pane of your screen.

| MobileAppsVeteran, One     04/07/1900 (115) M     66-65-1234 |   |                                                                                                    |                                                                                 | ۵             |
|--------------------------------------------------------------|---|----------------------------------------------------------------------------------------------------|---------------------------------------------------------------------------------|---------------|
| E Labs                                                       |   |                                                                                                    |                                                                                 | Orders 🖍 Note |
| Microbiology                                                 | O | G Full Screen                                                                                                    | Labs - Microbiology Results                                                     |               |
| AFB CULTURE & SMEAR (SPUTUM) (1)                             |   |                                                                                                    | DRT                                                                             | P             |
| 10/16/1995<br>AFB CULTURE & SMEAR                            |   | Accession [UID]: MI 95 25 []<br>Collection sample: SPUTUM<br>Provider: MobileAppsProvi                                     | Received: Oct 16, 1995@15:18<br>Collection date: Oct 16, 1995 15:18<br>der, One |               |
| ANAEROBIC CULTURE (FOREARM) (1)                              |   |                                                                                                    |                                                                                 | ¢)            |
| CULTURE & SUSCEPTIBILITY (URINE) (1)                         |   | Test(s) ordered: AFB CULTUR<br>MYCOLOGY CULTU                                                                              | E & SMEAR completed: Oct 26, 1995<br>JRE completed: Oct 26, 1995                |               |
| CULTURE & SUSCEPTIBILITY (SPUTUM) (1)                        |   | * MYCOBACTERIOLOGY FIN/<br>Direct Acid Fast Stain Positive<br>Quantity: 10,000/ML                                          | AL REPORT => Oct 26, 1995 TECH CODE: 10958                                      | E             |
|                                                              |   | Mycobacterium: MYCOBACTER<br>Quantity: 15,000/ML                                                                           | RIUM CHELONEI                                                                   |               |
|                                                              |   | STR 3<br>PAS 2<br>INH 3                                                                                                    |                                                                                 | Ð             |
|                                                              |   | RIF                                                                                                    | SCRIPTION                                                                       |               |
|                                                              |   | CAPREOMYCIN 3<br>CYCLOSERINE 4<br>ETHIONAMIDE 17<br>PYRAZINAMIDE 2<br>MIOMYCIN 15<br>ISC TEST DRUG1 7<br>STREPTOMYCIN 10.0 | ST DESCRIPTION<br>T DESCRIPTION<br>EST<br>4                                     | र्ख्रे        |
|                                                              |   | * MYCOLOGY FINAL REPORT<br>Fungus/Yeast.<br>ASPERGILLUS BOUFARDII                                                          | " => Oct 26, 1995 TECH CODE: 10958                                              |               |

# Radiology

View a patient's radiology reports.

| Q MobileAppsVeteran, One<br>12/24/1900 (115) M<br>666-66-1234 |                                                                                                    |                                                                                                    | (پ          |
|---------------------------------------------------------------|----------------------------------------------------------------------------------------------------|----------------------------------------------------------------------------------------------------|-------------|
| ≡ Radiology                                                   |                                                                                                    |                                                                                                    | Orders Note |
| • Filters:                                                    | G Full Screen                                                                                                    | Radiology Results                                                                                                    |             |
| Date Range:<br>1 Year<br>Custom Range                         | CT LUMBAR SPINE W/O CONT<br>Exam Date: 10/19/2007<br>RADIOLOGY REPORT                                                                                    |                                                                                                    |             |
| Results:                                                      | REPORT:<br>CT LUMBAR SPINE W/O CONT                                                                                                    |                                                                                                    |             |
| 8 Items 03/30/2002 - 03/30/2008 Sort:                         | Exm Date: OCT 18, 2007011:51<br>Reg Phys: MobileAppsProvider, One                                                                                        | Pat Loc: C MEDICINE/03-30-2015@18:58<br>Ing Loc: CT SCAN DIV 442 005 ID 150<br>Service: Unknown                                                         |             |
| Most Recent     A-Z                                           | (Case 305 COMPLETE) CT LUMBAR SPI<br>Reason for Study: See Clinica                                                                                       | NE W/O CONT (CT Detailed) CPT:72131<br>1 History:                                                                                                    |             |
| CT LUMBAR SPINE W/O CONT<br>10/18/2007                        | Clinical Mistory:<br>R/O MNA                                                                                                    |                                                                                                    |             |
| CHEST 2 VIEWS PABLAT<br>04/18/2007                            | Report Status: Verified<br>Verifier E-Sig:/ES/MobileAppsVe<br>Report:                                                                                    | Date Reported: OCT 18, 2007<br>Date Verifled: OCT 18, 2007<br>Meran, One                                                                                | 0           |
| CHEST 2 VIEWS PA&LAT<br>03/29/2007                            | STUDY: CT scan of the lumbar<br>HISTORY: Disc herniation                                                                                                 | spine without intravenous contrast                                                                                                    |             |
| SPINE LUMBOSACRAL MIN 2 VIEWS<br>03/29/2007                   | FINDINGS: Both lateral image<br>spine. Coronal and sagittal<br>made from the original data<br>The examination demonstrates<br>vertebral bodies. There is | s were obtained through the lumbar<br>two dimensional reconstructions were<br>set.<br>normal alignment of the lumbar<br>no evidence of lytic or blantic |             |
| CHEST 2 VIEWS PA&LAT<br>01/03/2007                            | <ul> <li>Disc spaces;</li> </ul>                                                                                                    | rtebral bodies.                                                                                                    | ~           |
| Patient Viewer - v3.0.0                                       |                                                                                                    | Logged in as: MobileAppsProvide                                                                                                    | r, One      |

#### Viewing a patient's radiology results

Make sure you have a patient selected, and then tap the menu button with a four-line icon > A slide-out menu will appear > Tap **Radiology** > Narrow down the results by using the Filters:

- Date Range Tap the circle next to either 1 Year, 2 Years, or tap Custom Range. If you choose to customize a date range, a pop-up Date Range box will appear > Tap the date next to Start Date and End Date. Enter the date in the form MM/DD/YYYY, or tap the date from the pop-up Calendar that appears > Tap Apply to set the range and close the Date Range box. NOTE: The customized date range cannot exceed six years.
- Sort To sort the radiology reports by either most recent or alphabetically, tap the circle next to either Most Recent or A-Z. If you choose to search alphabetically, you will see your results grouped by test name. Tap the category you would like to expand, and then tap the date of the test you would like to view.

A list of results that match your specifications in the order you chose will appear > Tap on a specific radiology report you would like to view > The radiology report's details will appear under the Radiology Results heading in the right pane of your screen.

| Q MobileAppsVeteran, One<br>04/07/1900 (115) M<br>666-66-1234 |                        |                                                     |                                          |                              | ۵                |
|---------------------------------------------------------------|------------------------|-----------------------------------------------------|------------------------------------------|------------------------------|------------------|
| Radiology                                                     |                        |                                                     | Orders Note                              | Orders                       | Viewer / Manager |
| Filters:                                                      | G Full Screen          | Radiology Results                                   | - 20 C C C C C C C C C C C C C C C C C C | C Last Updated: 7:10pm       |                  |
| Date Range                                                    | Please select an item  | from the list to view details                       |                                          | Expand All                   | Collapse All     |
| 1 Year 2 Years                                                | Flease select all item | Please select an item from the list to view details |                                          | C Laboratory                 | 13               |
| Custom Range                                                  |                        |                                                     |                                          | Radiology                    | 10               |
| Results:                                                      |                        |                                                     |                                          |                              |                  |
| 0 Items 03/30/2013 - 03/30/2015                               |                        |                                                     |                                          |                              |                  |
| Sort:                                                         |                        |                                                     |                                          |                              |                  |
| Atest Decent                                                  |                        |                                                     |                                          |                              |                  |
| No Data Found                                                 |                        |                                                     |                                          |                              |                  |
|                                                               |                        |                                                     |                                          |                              |                  |
|                                                               |                        |                                                     |                                          |                              |                  |
|                                                               |                        |                                                     |                                          |                              |                  |
|                                                               |                        |                                                     |                                          |                              |                  |
|                                                               |                        |                                                     |                                          |                              |                  |
|                                                               |                        |                                                     |                                          |                              |                  |
|                                                               |                        |                                                     |                                          |                              |                  |
|                                                               |                        |                                                     |                                          |                              |                  |
| Patient Viewer - v3.0.0                                       |                        |                                                     |                                          | Logged in as: MobileAppsProv | ider, One        |

### **Custom Data View**

The Custom Data View Applet allows you to see views of the selected Veteran's Self-Entered Data (SED). The applet provides custom views using data from various data sources, including views combining data from different sources. The below sections provide instructions for viewing and working with the main Custom Data View features for the six custom data views available as of March 2018 (i.e., (Health Messages; Meds/Allergies – Patient Summary; MobileKidney Info; MyStory; Patient's Agenda; Assessments). Additional custom data views may be added in the future.

For additional information on the Custom Data View Applet, see the built-in User Guide. To access the built-in User Guide, tap the four-line menu icon in the upper left corner of the screen > A slide-out menu will appear > Tap **About** > A pop-up About box will appear > Tap **Additional Information**, and a built-in User Guide will appear > Tap the four-line menu icon in the upper left of the pop-up User Guides box > A slide-out menu will appear > Tap **Custom Data View**.

| Custom Data View                                                         |                          |                              |            | Orde                                                                                                    |
|--------------------------------------------------------------------------|--------------------------|------------------------------|------------|----------------------------------------------------------------------------------------------------|
| Full Screen                                                              |                          | MobileK                      | idney Info |                                                                                                    |
| Health Messages<br>Post Messages to Veterans                             | Filters                  |                              |            |                                                                                                    |
|                                                                          | Start Date               |                              | End Date   |                                                                                                    |
| Meds/Allergies - Patient Summary<br>View patient entered data by domains |                          | 09/16/2017 🗮                 |            | 03/16/2018                                                                                                    |
| Patient Info from Kidney Disease App                                     | C Update Results         |                              |            |                                                                                                    |
| My Story<br>Patient's Personal Health Inventory                          | Showing data from 09/1   | 6/2017 to 03/16/2018         |            | Expand All                                                                                                    |
| Patient's Agenda                                                         | Date Time                | Talo                         | Fallowing  | Note                                                                                                    |
| Veteran's concerns to address during an appointment                      | There are no entries for | the filter settings.         | Pollow-up  | Note                                                                                                    |
| Assessments<br>Patient Answered Questions                                | Blood Pressure and       | Pulse Entries-Patient Reco   | rded       | Graph                                                                                                    |
|                                                                          |                          | Property and a second second |            | THE OWNER OF THE OWNER OF THE OWNER |

#### Viewing and posting health messages

If a Veteran has opted in to receive health message posts, you can view and post health messages. Make sure you have a patient selected, and then tap the four-line menu icon in the upper left corner of the screen > A slide-out menu will appear > Tap **Custom Data View** > Tap **Health Messages**, and if the patient has chosen to receive health messages, you will see a list of health messages, including the author of the message and the date it was posted. If the patient has not chosen to receive health messages, you will see an "Important: Patient currently not accepting health messages" notification.

You may filter messages by the following:

- Date Tap the date next to Start Date and End Date, and enter the dates in the form MM/DD/YYYY, or tap the date from the pop-up calendar that appears.
- Keyword Type in the keyword you would like to search for.

Tap **Update Results**, and the data that meets the specified filter criteria will appear.

To post a message, tap **Post Message** and type in the message (250 characters maximum). Tap **Post Message** to make the message available to the patient, or tap the **X** to close and not post the message.

#### Viewing medications and allergies

View patient-entered medication and allergy data. Make sure you have a patient selected, and then tap the four-line menu icon in the upper left corner of the screen > A slide-out menu will appear > Tap **Custom Data View** > Tap **Meds/Allergies – Patient Summary** > Patient-entered medications with an active status or with either no end date or end dates less than 90 days prior to current date will appear, along with patient-entered allergies > Tap **Expand All** to view details of the medications and allergies, or **Collapse All** to hide the details > You can view only medications or allergies by tapping the checkmark next to either Medications or Allergies and tapping **Update Results**.

#### Viewing MobileKidney Info

View patient-entered data from the MobileKidney App. Make sure you have a patient selected, and then tap the four-line menu icon in the upper left corner of the screen > A slide-out menu will appear > Tap **Custom Data View** > Tap **Mobile Kidney Info**, and data the Veteran entered into their Mobile Kidney App will be displayed > To filter the data by date, tap the date next to Start Date and End Date, and enter the dates in the form MM/DD/YYYY, or tap the date from the pop-up calendar that appears > Tap **Update Results**, and the data that meets the specified filter criteria will appear > Tap **Expand All** to view data details, or **Collapse All** to hide the details > A note icon will display if the patient has recorded a note entry, tap the note to view the details > The MobileKidney App data will default to a table view, to view the data as a graph, tap **Graph**, and to return to the table view, tap **Table**.

#### Viewing lifestyle information

View the patient's answers regarding his/her personal health. Make sure you have a patient selected, and then tap the four-line menu icon in the upper left corner of the screen > A slide-out menu will appear > Tap **Custom Data View** > Tap **My Story**, and the following information regarding the Veteran will appear:

- Personal Values Lists the questions and answers regarding the patient's values, including what matters in his/her life and what brings the patient joy and happiness.
- Assessment Lists the patient's answers to the personal health assessment based on well-being, self-care and professional care. You may view the assessments as either a graph (by tapping **Graph** from the table view) or a table (by tapping **Table** from the graph view).
- Reflections Lists the question and corresponding answer regarding the patient's vision for his/her best possible health.
- Active Goals Displays all the patient's active health goals.

#### Viewing patient's agenda

View information related to a patient's concerns to be addressed during an appointment and any comments following the visit. Make sure you have a patient selected, and then tap the four-line menu icon in the upper left corner of the screen > A slide-out menu will appear > Tap **Custom Data View** > Tap **Patient's Agenda**, and the patient's agenda will be displayed > You can filter agenda items in three ways:

- Date Either tap the date next to Start Date and End Date, and enter the dates in the form MM/DD/YYYY, or tap the date from the pop-up calendar that appears.
- Text Tap the blank Filter List bar, and type in what you would like to search for.
- Status Tap the check-box next to Scheduled, Desired, Cancelled or Completed.

Tap **Update Results**, and the patient's agenda items will update based on the filters > Tap an agenda item to view details including pre-visit questions and the patient's corresponding answers as well as the patient's notes regarding the completed visit, if applicable.

#### Viewing assessments

View assessments taken by Veterans. Make sure you have a patient selected, and then tap the four-line menu icon in the upper left corner of the screen > A slide-out menu will appear > Tap **Custom Data View** > Tap **Assessments**, and the patient's assessments will be displayed > You can filter assessments in the following ways:

- Date Either tap the date next to Start Date and End Date, and enter the dates in the form MM/DD/YYYY, or tap the date from the pop-up calendar that appears.
- Text Tap the blank Filter List bar, and type in the what you would like to search for.

Tap **Update Results**, and patient's assessments will update based on the filters > Tap an assessment to view details including health status assessment, hospital admission care assessment and outpatient care assessment.

# **Video Visits**

#### Prerequisites for using the Video Visit Applet

To use the Video Visit Applet, you must have a GFE laptop or desktop with a camera and microphone or a GFE iPad with a PIV waiver. Your patient will need a laptop or desktop with a camera and microphone or any smart phone or tablet. You need to verify that both you and your patient have a proper device prior to booking a video appointment. You can use Patient Viewer on your GFE desktop to book the Video Appointment, but both you and your patient must use a device with a camera and microphone to conduct the video appointment.

#### Creating a new video visit

Schedule a video visit with a patient and email the link to participate. First, make sure you have a patient selected, and then tap the menu button with a four-line icon > A slide-out menu will appear > Tap **Video Visit** > Tap **Create New Video Visit**, and a form to create a new video visit will appear in the right pane of your screen > Confirm or update the following fields in the Create New Video Visit form:

- Date Tap the current date, and type in the date in the form MM/DD/YYYY for which you would like to schedule the video visit.
- Time Tap the blank field next to the date > A pop-up box to select the hour and minute will appear > Scroll to the hour and minute (00, 15, 30 or 45) for which you would like to schedule the video visit > Tap **Set**.
- Duration The default duration for a video visit is 20 minutes. To change the duration, tap the field under Duration, and a drop-down menu will appear > Tap one of the following, 15 minutes, 20 minutes or 30 minutes.
- Patient Email To edit, tap the Patient Email field, and type in the patient's email address.
- Patient Phone and Phone Type To edit, tap the Patient Phone field, and type in the patient's phone number > Tap the Phone Type field and a drop-down menu will appear > Tap either **Mobile**, **Home**, **Work** or **Fax**.
- Provider Name Your name will be in this field and cannot be changed.
- Provider Email To edit, tap the Provider Email field, and type in your email address. **NOTE:** Your email address is not shared with the patient.
- Provider Phone To edit, tap the Provider Phone field, and type in your phone number. NOTE: Your phone number is not shared with the patient.
- Comments Type in any comments you have for your Veteran patient (up to 250 characters).
- Instructions to Patient If you would like to include additional instructions with the new visit request, tap the circle next to Yes > A Select Instructions field will appear > Tap the field, and tap one of the following from the drop-down menu:
  - **Medication Review** A general message, indicating you would like to talk with the Veteran about medication will appear in a text field below.
  - Video Visit Preparation A general message with information about participating in a video visit will appear in a text field below.
  - **Other** A blank text field will appear below > Tap the blank box, and type in the additional instructions (up to 10,000 characters) you would like to send to the patient along with the new video visit.

Tap **Create** to create the new video visit > A pop-up confirmation box will appear to let you know the video visit has been booked, and an email will be sent to you and the Veteran with a link to start the video visit > Confirm you receive an email at your email address, and confirm your patient receives a similar email. Additionally, the video visit will be added to the list of upcoming appointments. To cancel, tap **Cancel**, and a pop-up Cancel Appointment will appear asking if you are sure you want to cancel. Tap **Yes, Cancel** to continue and exit the new video form, or tap **No, Continue** to return to the new video form.

|                                                                      |                         |                        | •               |
|----------------------------------------------------------------------|-------------------------|------------------------|-----------------|
| 🗮 Video Visits                                                       |                         |                        | 📋 Orders 📝 Note |
| Create New Video Visit                                               | C Full Screen           | Create New Video Visit |                 |
| Upcoming Video Visits (Next 90 days)                                 |                         |                        | "required field |
| FRIDAY, 11/17/2017 AT 1345 MST<br>FACILITY: CHEYENNE VAMC<br>CLINIC: | "Date "11/22/2017       | Time (MST)<br>13:45    |                 |
| SUNDAY, 01/14/2018 AT 0945 MST<br>FACILITY: CHEYENNE VAMC<br>CLINIC: | Duration     20 minutes | ٥                      |                 |
|                                                                      | * Patient Email         |                        |                 |
|                                                                      | Patient Phone           |                        |                 |
|                                                                      | Phone Tune              |                        |                 |
|                                                                      | Mobile                  | 0                      |                 |
|                                                                      | Provider Name           |                        |                 |
|                                                                      | * Provider Email        |                        |                 |
|                                                                      |                         | ×                      |                 |
|                                                                      | * Provider Phone        |                        |                 |
|                                                                      | Comments                |                        |                 |
|                                                                      | Enter comments here     |                        |                 |
|                                                                      |                         | Ų                      | ÷               |

#### Viewing a Veteran's upcoming video appointments

Make sure you have a patient selected, and then tap the menu button with a four-line icon > A slide-out menu will appear > Tap **Video Visit** > You will see all video visit appointments for the patient, which are scheduled within the next 90 days on the left pane of your screen > Tap a visit, and additional details of that visit including date, time, provider, clinic, facility, provider entered comments and any additional instructions selected or entered by the provider will appear in the right pane of your screen.

#### Starting a video visit

There are two ways to start a video visit.

- 1. Via email link: Execute the link in the email you received, and ask your patient to do the same.
- 2. Via the Patient Viewer 3.2 App: First make sure you have a patient selected, and then tap the menu button with a four-line icon > A slide-out menu will appear > Tap Video Visit > You will see all video visit appointments for the patient which are scheduled within the next 90 days on the right pane of your screen > Tap the visit you would like to begin, and additional details of that visit will appear in the right pane of your screen > Tap Start Appointment.

| 🗮 Video Visits                                                |                                                                                                    | Crers / Note       |
|---------------------------------------------------------------|----------------------------------------------------------------------------------------------------|--------------------|
| Create New Video Visit                                        | O Full Screen                                                                                                    |                    |
| Upcoming Video Visits (Next 50 days)                          | TWOSQA, PATIENT                                                                                                    |                    |
| SURGEN, DIRADISAT DIAS MST<br>FACITY, CHEYDIAR UMAC<br>CLINC: | Appointment Details:     Dete: Sunday, Jensey 14, 2016 et 0545 MS     Pacitity:     Ciffee:     Providee:     Patient Contact Information:     Phose Humber:     Email:     Emargency Contact:     Name:     Phone Number:     Comment:     Instructions to Patient: | 57                 |
|                                                               | None                                                                                                    |                    |
|                                                               | Use of Video Visits without a Wi-Fi connection will impact                                                                                                    | t your data usage. |
|                                                               | •                                                                                                    | Start Video Viait  |

The video appointment app will open in a new browser tab > Type in your first and last name and allow camera and microphone access > Open the video visit for the Veteran patient > Verify that you can conduct a video session with your patient. **NOTE:** The video visit will run outside of the Patient Viewer App in VA Video Connect. For more information on using VA Video Connect, visit the VA Video Connect intranet site, which is accessible via this link: *http://vaww.telehealth.va.gov/pgm/vvc/index.asp*. There are various resources available on this site, most of which may be accessed by going to Resources (right-hand side) and then VA Video Connect Documents, which launches the Telehealth SharePoint document library with a filter on for VA Video Connect documents.

| Date:          | Friday, November 17, 2017 at 1345 MST                                                                          |                              |
|----------------|----------------------------------------------------------------------------------------------------|------------------------------|
| Facility:      | CHEYENNE VAMC                                                                                                  | 100                          |
| Clinic:        |                                                                                                    | VAHealth                     |
| Provider:      |                                                                                                    |                              |
| Patient Cor    | stact Information:                                                                                             |                              |
| Patient GOI    | Start Video Visit ×                                                                                            |                              |
| Email: Kumu    | unat de stast Mis Volas Vost es des Demides estast P/cst                                                       | Person or conference to call |
| Select         | "No" to start this Video Visit as the Provider, select "Yes"<br>"No" to return to the Appointment Detail view. | MobileAppVeteran.One@email × |
| Eme            |                                                                                                    |                              |
| Name           |                                                                                                    | Your name                    |
| Phone Number   | 6                                                                                                    |                              |
| Comment:       |                                                                                                    |                              |
|                |                                                                                                    | SETTINGS CONNECT C           |
| This is a test |                                                                                                    |                              |

# **Orders Viewer**

View all orders related to the patient you have selected.

# **Using the Orders Viewer**

Tap **Orders** (with the dipboard icon) in the upper right corner of your screen > A slide-out Orders Viewer menu will appear from the left side of your screen > You will see a list of the types of orders > Tap on a type of order, and a list of the specific orders of that type will expland below (You can expand or collapse all orders by tapping **Expand All** or **Collapse All**) > Tap an order you would like to view > You will see a pop-up screen with the order's details. To close the screen, tap the **X** in the upper right corner of the pop-up. You can refresh the orders list by tapping the circular arrow next to Last Updated at the top of the Orders Viewer slide-out menu. To close the Orders Viewer, tap **Manager** (the button with the pencil icon) in the upper right corner, or tap **Orders** (with the clipboard icon) again.

# **Staff View**

Staff View is not patient specific and allows you to view consults you have conducted through Staff View – Consults.

When you log in to the Patient Viewer App, your screen will default to the Patient Record View > Tap the folder icon with two arrows surrounding it in the upper right corner of your screen and you will go to the Staff View (the background will change to teal).

| Service/Specialty                                                                 | Full Screen                                                                                                    | Consult Result                                                                                                    |
|-----------------------------------------------------------------------------------|----------------------------------------------------------------------------------------------------|----------------------------------------------------------------------------------------------------|
| Q CARDIOLOGY                                                                      | PENDING - T                                                                                                    | he Booking Date for this consult has passed. Contact the receiving provider to get more                                                                                                    |
| Date Range:                                                                       | SHERI'S SERVICE                                                                                                    | Cons                                                                                                    |
| 1 Year     O 2 Years     Custom Range                                             | Current Pat. Statu<br>Ward:<br>Primary Eligibilit:<br>Patient Type:<br>OEF/OIF:                                                                                                    | 9: Inpatient<br>7A GEN MED<br>9: SC LESS THAN 50% (VERIFIED)<br>SC VETERAN<br>NO                                                                                                    |
| Results:                                                                          | Service Connection,                                                                                                    | Rated Disabilities                                                                                                    |
| 3 Items 05/20/2013 - 05/20/2015                                                   | Rated Disabilities                                                                                                    | : SUFRAVENTRICULAR ARRHYTHMIAS (30%)<br>AUDITORY CANAL DISEASE (10%)                                                                                                    |
| Status: Complete Cancelled  Active Discontinued Data listed below updated nightly | Order Information<br>To Service:<br>Attention:<br>From Service:<br>Requesting Provide<br>Service is to be re<br>Place:<br>Urgency:<br>Earliest Appr. Date<br>Orderable Item:<br>Consult:<br>Reason For Request | SHERI'S SERVICE<br>MobileAppsVeteran, One<br>7A GEN MED<br>7: MobileAppsProvider, One<br>endered on a OUTPATIENT basis<br>Consultant's choice<br>Within 72 hrs<br>8: Apr 16, 2015<br>SHERI'S SERVICE<br>Consult Request |

### **Staff View - Consults**

The consults section in Staff View allows you to view a list of consults filtered by service/specialty or a list of all the consults you have entered.

| Hello MobileAppsProvider, One       |                                                                        |                                                                                      | ٤ |
|-------------------------------------|------------------------------------------------------------------------|--------------------------------------------------------------------------------------|---|
| ■ Staff View - Consults             |                                                                        |                                                                                      |   |
| Service/Specialty                   | Full Screen                                                            | Consult Result                                                                       |   |
| Q CARDIOLOGY                        | 49 PENDING - The                                                       | Booking Date for this consult has passed. Contact the receiving provider to get more |   |
| Filters:                            | information.                                                           |                                                                                      |   |
| Date Range:                         | SHERI'S SERVICE Co                                                     | ns                                                                                   |   |
| 1 Year     2 Years     Custom Range | Current Pat. Status:<br>Ward:<br>Primary Eligibility:<br>Patient Type: | Inpatient<br>7A GEN MED<br>SC LESS THAN 50% (VERIFIED)<br>SC VETERAN                 |   |
| Results:                            | Service Connection/Ra                                                  | ted Disabilities                                                                     |   |
| 3 ltems 05/20/2013 - 05/20/2015     | SC Percent:<br>Rated Disabilities:                                     | 20%<br>SUBRAVENIRICULAR ARRHYTHMIAS (30%)<br>AUDITORY CANAL DISEASE (10%)            |   |
| Status:                             | Order Information<br>To Service:<br>Attention:                         | SHERI'S SERVICE<br>MobileAppsVeteran. One                                            |   |
| Complete Cancelled                  | From Service:<br>Requesting Provider:                                  | 7A GEN MED<br>MobileAppsProvider, One                                                |   |
| Active Discontinued                 | Service is to be rend<br>Place:<br>Urgency:<br>Farliest hopp. Date:    | ered on an OUTPATIENT basis<br>Consultant's choice<br>Within 72 hrs<br>Dar 16 2015   |   |
| Data listed below updated nightly   | Orderable Item:<br>Consult:<br>Reason For Request:                     | SHERI'S SERVICE<br>Consult Request                                                   | ~ |
| Patient Viewer - v3 0 0             |                                                                        | Logged in as: MobileAppsProvider, One - TEST VAMC 3                                  |   |

#### Viewing your Staff View - Consults

Tap the menu button with a four-line icon > A slide-out menu will appear > Tap **Staff View - Consults** > Narrow down the results by using the Filters:

- From Me The filter will default to Service/Specialty > To view only consults you have created, tap the Service/ Specialty bar at the top of the left pane of your screen > From the drop-down menu that appears, tap From Me.
- Service or Specialty The filter will default to Service/Specialty > If you are viewing consults you have created and would like to view all consults from a particular Service/Specialty, tap From Me > From the drop-down menu, tap Service/Specialty > Tap the Search Specialties bar, and enter at least two letters for the topic you would like to search > A drop-down list will appear > Tap the service or specialty from the drop-down list.
- Date Range Tap the circle next to 1 Year, 2 Years, or tap Custom Range. If you choose to customize a date range, a popup Date Range box will appear > Tap the date next to Start Date and End Date. Enter the date in the form MM/DD/YYYY or tap the date from the pop-up Calendar that appears > Tap Apply to set the range and close the Date Range box.
   NOTE: The customized date range cannot exceed six years.
- Status Tap the checkboxes (e.g., Scheduled, Pending).

The number of results that match your specifications will appear under Results at the bottom of the left pane of your screen > The list will also give details on if the consult is pending or scheduled, and a yellow triangle next to the consult means it is overdue > Tap on a specific consult you would like to view > The document's details will appear under the Consult Result heading in the right pane of your screen.

# **Help and Additional Information**

# Additional Training Materials for the Patient Viewer App

The Patient Viewer App has built-in User Guides to help explain the app's features. From either the Patient Record or Staff View, tap the four-line menu icon in the upper left corner of the screen, and tap **About** from the slide-out menu that appears. A pop-up About box will appear that provides an overview of the app and explanation about its features. Tap **Additional Information**, and a built-in User Guide will appear allowing you to view additional information about each category. In addition to the user guides built into the app, more resources, such as a Quick Start Guide, Slideshow and FAQs, can be found on **mobile.va.gov/appstore**, and search for the app to access the resources.

### **Help Desk Information**

If you need assistance with the Patient Viewer App, dial **1-844-482-6624** to speak with a VA representative. The Help Desk is open weekdays from 7 a.m. to 7 p.m. CT. For TTY assistance, dial 711.

### **Emergencies**

If you feel that your information may have been compromised, contact your local VA facility to obtain the contact information from your Privacy Officer. To locate your local VA facility, visit VA's Facility Locator: **http://www.va.gov/directory/guide/ home.asp?isflash=1**. Note that you should never use this app in an emergency situation. If you encounter an emergency, call your local medical center or dial 911.

# **Appendices**

### Appendix #1: Project References

This app was developed according to an approved concept paper. The app was tested in VA's secure mobile app Software Quality Assurance environment to ensure optimal functionality. Subject matter experts who served in the Patient Viewer App's creation are: Dr. Neil Evans, Dr. Deyne Bentt, Dr. Sue Woods, Dr. Shaman Singh, et al.

### **Appendix #2: Glossary**

**App** – An application, or software program, that can be accessed through a website or mobile device and is designed to fulfill a particular purpose.

**CPRS (Computerized Patient Record System)** – A Veterans Health Information Systems and Technology Architecture (VistA) computer application. CPRS enables you to enter, review, and continuously update all the information connected with any patient. With CPRS, you can order lab tests, medications, diets, radiology tests and procedures, record a patient's allergies or adverse reactions to medications, request and track consults, enter progress notes, diagnoses, and treatments for each encounter and enter discharge summaries. In addition, CPRS supports clinical decision-making and enables you to review and analyze patient data.

VA - Department of Veterans Affairs.

**VA Mobile Health** – An initiative that aims to improve Veterans' health by providing technologies to expand care beyond the traditional office visit and that includes the creation of secure mobile apps to leverage the popularity of wireless technologies to support Veterans, Caregivers and VA care teams. [More at: mobile.va.gov].

VistA (Veterans Health Information Systems and Technology Architecture) – VA's computerized patient record system.